### 制御対象アプリかを確認する方法 管理管理コンソール上に下記赤枠のメッセージが表示されている場合、 設定されているアプリのいずれかが制限対象となります。 (表示されていない場合は制限対象アプリはありません)

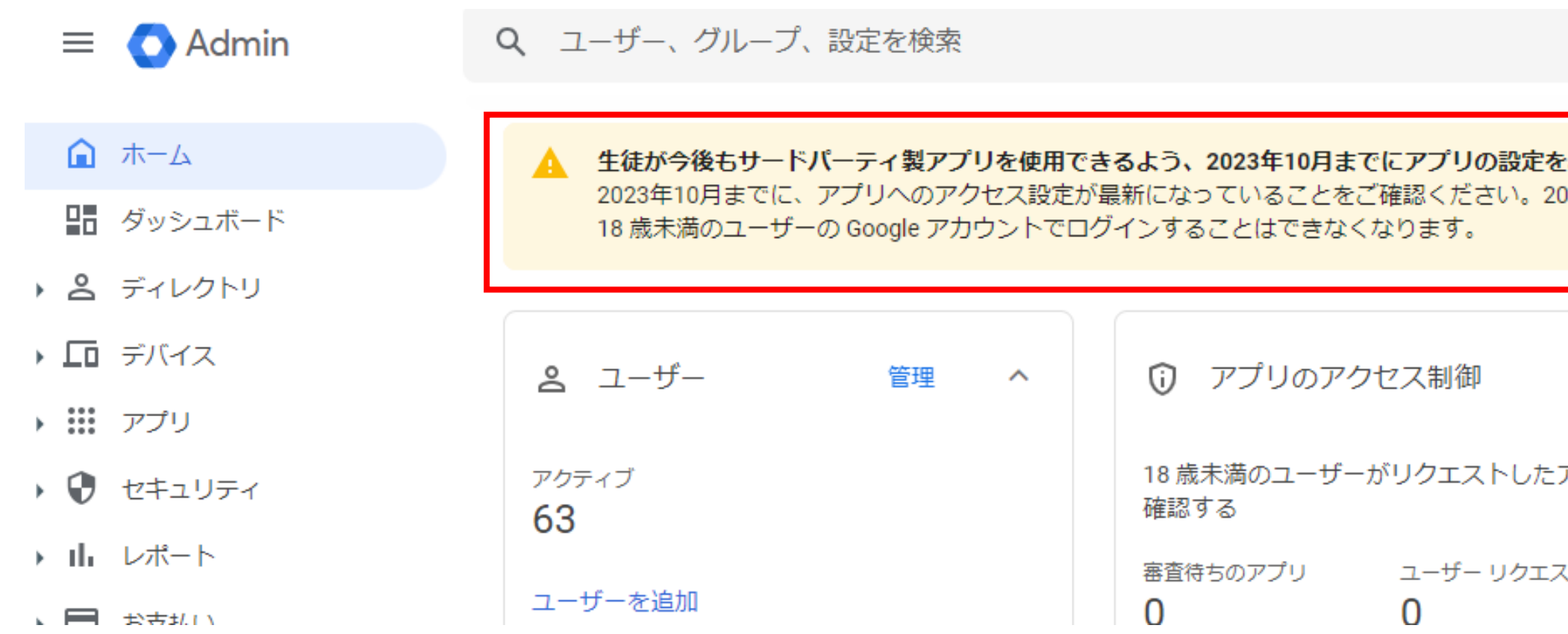

上記メッセージが表示されている場合、いずれかのアプリが制限対象となっているため、 制限対象アプリ確認のため、次ページ以降の確認を実施してください。

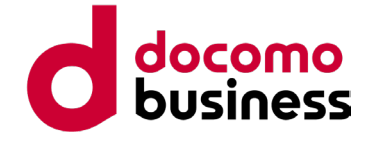

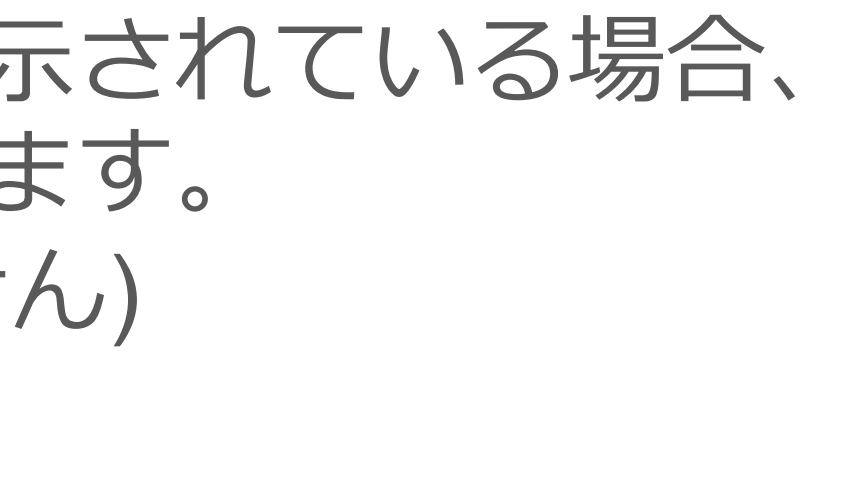

| そをご確認ください 使ってみる<br>2023年10月以降、未確認のサードパーティ製アプリに |                            |    |   |  |
|------------------------------------------------|----------------------------|----|---|--|
| ^                                              | ■ お支払い                     | 管理 | ^ |  |
| たアプリを                                          | サブスクリプションを管理               |    |   |  |
| EZÞ                                            | お又払いアカワント<br>その他のサードマを利田する | ¢. |   |  |

Ζ

 $\cap$ 

 $\bigcirc$ 

....

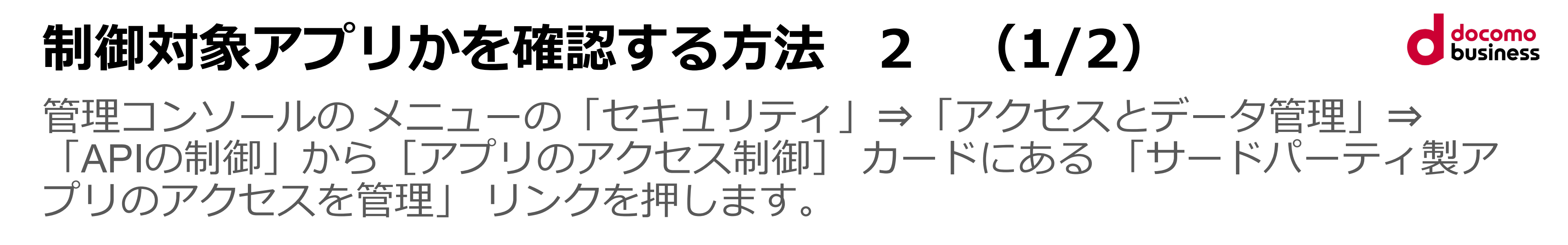

- ▶ .... アプリ
- 😯 セキュリティ

概要

アラートセンター

▶ 認証

アクセスとデータ管理

API の制御

クライアントサイドの暗 号化

データの保護

Google セッションの管理

ゼキユリティ > APIの制御

API の制御

このコントロールを使用して、ユーザ ーの Google データに対する、内部ア プリとサードパーティ製アプリの API アクセスを管理できます。

### アプリのアクセス制御

アプリからのユーザーの Google データへのアクセスを管理します。 アプリのアクセス制御の詳細 Google Workspace Marketplace の許可リスト にあるアプリと、ウェブアプリとモバイルアプリのリスト にある Android アプリと

Google Workspace Marketplace の許可リスト にある iOS アプリは自動的に信頼されます。

概要

1個の制限付きの Google サービス

16 個の無制限の Google サービス

GOOGLE サービスを管理

 Google サービス
 0 個のアプリが審査待ち

 oogle サービス
 3 個の設定済みアプリ

 大を管理
 1 個のアクセス済みアプリ

 サードパーティ製アプリのアクセスを管理

## 制御対象アプリかを確認する方法 2 (2/2)

### アプリー覧に「Manabi Pocket」が表示されていなければ、まなびポケットは制限対 象ではないため、設定不要で利用することができます。

引着 ダッシュボード ▲ 生徒が今後もサードパーティ製アプリを使用できるよう、2023年10月までにアプリの設定をご確認ください 2023年10月までに、アプリへのアクセス設定が最新になっていることをご確認ください。2023年10月以降、未確認のサードパーティ製アプリに18歳未満 ▶ 8 ディレクトリ のユーザーの Google アカウントでログインすることはできなくなります。 ・ 「ロ デバイス Google サービス 審査待ちのアプリ(NEW) Google サービス API のアクセス設定を選択して、これ 18歳未満と申告したユーザーがリクエストするサード らのサービスへのアクセスをリクエストできるサードパ パーティ製アプリへのアクセスを確認および設定する。 ーティ アプリの種類を管理します。詳細 審査待ちのアプリの詳細 概要 アラートセンター リストを表示 リストを表示 認証 設定済みアプリ アプリを追加 マ リストをダウンロード リストを一括更新 ▼ アクセスとデータ管理 API の制御 + フィルタを追加 クライアントサイドの暗 号化 アプリ名 種類 ID データの保護 Δ Adobe Identity Management 🥝 <u>確認済み</u> ウェ... Google セッションの管理 Google Cloud セッション Adobe 🕢 <u>確認済み</u> ウェ... の管理 Adobe 🕢 確認済み 安全性の低いアプリ ウェ... → IL レポート ▶ 🔳 お支払い ・ 

 の
 アカウント

🕤 11–11

# docomo business

使ってみる

3個の設定済みアプリ

アクセスポリシーが設定されているサードパー アプリとクライアント ID を管理します。詳細

リストを表示

| アクセス          | E |
|---------------|---|
| 1 個の組織部門で設定済み |   |
| 1 個の組織部門で設定済み |   |
| 1 個の組織部門で設定済み |   |

# 制限対象アプリを利用するために 確認手順2の確認でアプリー覧に「Manabi Pocket」が含まれている場合、

制限対象アプリであるため、下記手順にて対応が必要となります。

対応を行わない場合、児童生徒のまなびポケットの利用ができなくなるため、 ご注意ください。

サードパーティ アプリのアクセス制御について (ed-cl.com)

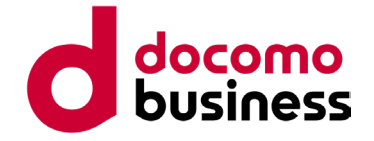